## 网上缴费开票资料变更指引

一、登陆 MCS 企业管理账号(账号密码如忘记请致电 25298184)

码头多元收费系统网址: <u>https://mcs.yict.com.cn</u>

| 和记港□ 多元收<br>盐田国际 Miscellaned                                       | 费系统<br>ous Charge System (MCS)                                      |
|--------------------------------------------------------------------|---------------------------------------------------------------------|
|                                                                    | ◎ 已注册客户 ○ 临时客户                                                      |
|                                                                    | 用户名:                                                                |
|                                                                    | 密码: 输入密码                                                            |
|                                                                    | 登录                                                                  |
|                                                                    | 忘记密码 公众业务 注册                                                        |
|                                                                    |                                                                     |
|                                                                    |                                                                     |
| 和<br>和<br>和<br>和<br>和<br>和<br>和<br>和<br>和<br>和<br>和<br>和<br>和<br>和 | 码头有限公司 深圳盐田西港区码头有限公司 邮编: 518083 电话: (86-<br>===, (86-755), 25291188 |

二、企业账号登陆成功后,用户管理》企业信息管理-更改开票资料并上传附件提交等待码 头审核即可。

| 多元收费系统       |                              |  |
|--------------|------------------------------|--|
| 用户管理 业务办理 查询 |                              |  |
|              | 企业信息管理×                      |  |
| 用户管理         | - 注册时间: 2017-04-21 注册状态: 已注册 |  |
| 信息卡管理        | 税务发票信息                       |  |
| 企业信息管理       | 企业名称 有限公司深圳分公司               |  |
|              |                              |  |
|              | 发票类型 ● 专用发票 ● 电子普通发票         |  |
|              | 統一社会信用代码 914                 |  |
|              | 注册地址 深圳市罗斯                   |  |
|              | 开户行 中國工商銀行深圳市                |  |
|              | 銀行账号 40000210                |  |
|              | 联系电话 +86 (0755) 2            |  |
|              | 联系信息                         |  |
|              | 申请人                          |  |
|              | 手机 139                       |  |
|              | 电子邮箱 C/ com                  |  |
|              |                              |  |
|              | 用户注册信息                       |  |
|              | 用户名 17                       |  |
|              |                              |  |
| 胞件           |                              |  |
|              | 上传附件 查看附件                    |  |
|              |                              |  |